#### 基督教聖約教會堅樂中學

# 使用 LoiLoNote 及 Hyread Ebook 的方法

- 1. 使用 LoiLoNote
  - 1. 安裝及開啟 LoiLoNote School 應用程式
    - (a) iOS 或 Android 流動設備:進入 App Store 或 Play Store 搜尋 LoiLoNote School,安裝及開啟

LoiLoNote School  $\,\circ\,$ 

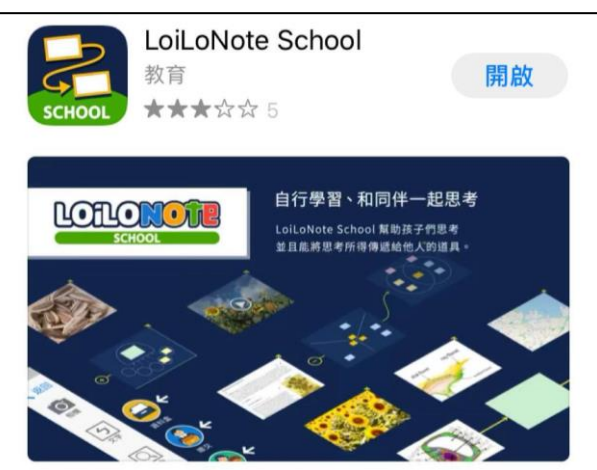

- (b) Chromebook 
  < macOS <pre>
  < Windows :</pre>
  - 1. 請使用「Google Chrome」瀏覽器
  - 2. 前往 https://loilonote.app 進入 LoiLoNote School 網站
- 2. 選擇「以 LoiLoNote 登入」。

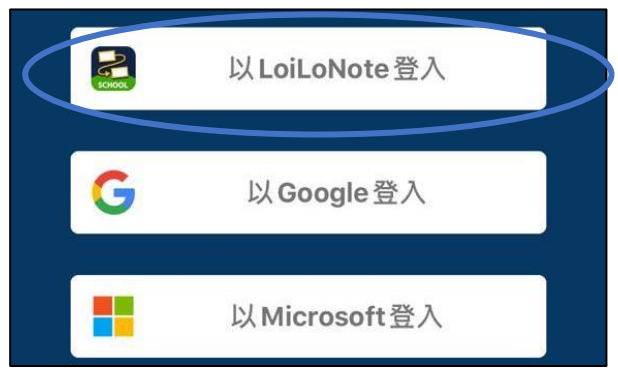

3. 在學校欄位鍵入「holmgladj」。

| holmglad |                                                                    |
|----------|--------------------------------------------------------------------|
| 使用者      |                                                                    |
| 使用者候     | 4. 在使用者欄位鍵入「hgc-XXXXXX」(XXXXXX 為學生編號)。                             |
| 密碼       | 5. 20-21 年度中一學生及插班生,密碼為「hgcXXXXXX」。<br>20-21 年度中二及中六學生密碼為「123456」。 |

- 6. 加入新課程
  - 點選「輸入班級參加代碼」並輸入老師告知的參加代碼加入該老師的課程。

| 課程       |   |  |  |
|----------|---|--|--|
| 2019年1A班 |   |  |  |
| 生活與社會    | > |  |  |
| 地理       | > |  |  |
| 輸入班級參加代碼 | ) |  |  |

- 7. 利用 Adobe Scan 掃描要交的功課
  - 觀看如何拍照遞交多頁的功課影片: <u>https://youtu.be/BNfhlVgevyl</u>
- 8. 上載 pdf 檔, 繳交作業給老師
  - 觀看如何上載及繳交作業影片: <u>https://youtu.be/2bGtB1zBkXg</u>
- 9. LoiLoNote 的其他教學資源
  - (a) LoiLoNote 教學網頁

https://scrapbox.io/twloilots/%E5%A6%82%E4%BD%95%E9%96%8B%E5%A7%8B%E 68D%8F%E7% 94%A8LoiLoNote School

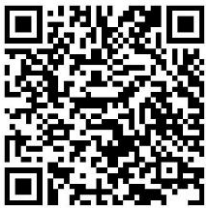

P.2

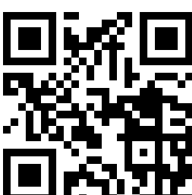

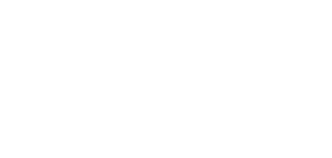

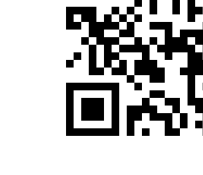

| <ul> <li>(b) 登入 LoiLoNote, 閱讀「使,</li> <li>(1) 登入後,點選畫面右上</li> </ul> | 用指南」<br>:方圖像選擇「                                     | 「支援」。                                                | (2) 點選使                     | <b></b> 史用指南                                                                  |                         |                         |
|---------------------------------------------------------------------|-----------------------------------------------------|------------------------------------------------------|-----------------------------|-------------------------------------------------------------------------------|-------------------------|-------------------------|
| ≈ © 67% ■<br>③ Student06 ~                                          | <b>論</b> 教案分享                                       | 香港 LoiLoNot                                          | e School                    |                                                                               |                         |                         |
| hgc-t06@holmgladj<br>Student06                                      | 信箱                                                  | Facebook                                             | 【教案分享】樂善<br>堂梁銶琚書院(中文<br>科) | Loilo Note School<br>使用指南                                                     | 為初學者準備的線<br>上研習         | LoiLo都<br>次接觸<br>School |
| 支援服務狀況                                                              | SCHOOL                                              | G                                                    |                             | 世日についい<br>基本使用方法<br>for3.0                                                    |                         |                         |
| 變更密碼                                                                | ロイロオンライン<br>セミナー] はじめ                               | 停課不停學<br>_LoiLoNote活用方                               | 如何開始使用<br>LoiLoNote School  | Test-card and<br>Questionnaire-card                                           | 【Nursing觀課報<br>告】透過相互評價 | How to<br>Function      |
| 登出                                                                  | てのロイロノート<br>2020-06-19(金曜日)<br>17:00 - 18:00<br>★詳細 | 法總整理<br>1.8P\$88<br>2000-2000-000<br>(2000-2000-000) | беноос                      | Juse case] and [th<br>Questionnaire<br>card(single choice<br>,multiple choice | 與雙阿按課, 大                | card an                 |

## 2. 使用 Hyread Ebook

Hyread Ebook 是供堅樂中學同學閱讀電子書籍的應用程式。使用手機或電子器材登入程式後,同學 便可隨時隨地閱讀。每位同學可最多借閱6本書籍及3本雜誌,兩星期後系統會自動歸還書籍。

#### 2.1 安裝 Hyread 手機應用程式

| 方法 1: 单 iOS 手機:登入 📥 App Store 搜尋 🛛 🚺 Hyread3 下載 |  |
|-------------------------------------------------|--|
| 🖣 Android 手機:登入 ≻Play Store 搜尋 🚺 Hyread3 下載     |  |

方法 2:網頁下載手機應用程式:<u>https://holmgladhk.ebook.hyread.com.tw/</u>

 點擊「APP 下載」

|            |                                                              | ▲ 登入 С | App下載 | 健 說明 ◄ | ❷ 語言、 | • | 2  |
|------------|--------------------------------------------------------------|--------|-------|--------|-------|---|----|
| 🧐 HYRead 😻 | 基督教聖約教會堅樂中學<br>The Mission Covenant Church Holm Glad College |        |       |        |       | 電 | 子書 |
|            |                                                              |        |       |        |       |   |    |

2. 揀選適合的程式檔下載

| 閱讀軟體下載                                              |                                                                                                    |  |  |  |
|-----------------------------------------------------|----------------------------------------------------------------------------------------------------|--|--|--|
| 為了提供讀者更好的閱讀體驗,HyRead ebook 推出全新APP「HyRead」,歡迎下載體驗!  |                                                                                                    |  |  |  |
|                                                     | <ul> <li>◇ HYREAD</li> <li>◇ iOS App </li> <li>◇ Android App </li> <li>◇ 操作說明</li> <li>○ Windows10 </li> <li>◆ 操作說明</li> </ul> |  |  |  |
| App States Back States Play Back States Description | PC閱讀      操作說明                                                                                                    |  |  |  |
|                                                     | ❶ HyRead Gaze電子紙閱讀器                                                                                                    |  |  |  |

## 2.2 登入 Hyread 借閱電子書

1. 揀選學校「基督教聖約教會堅樂中學」

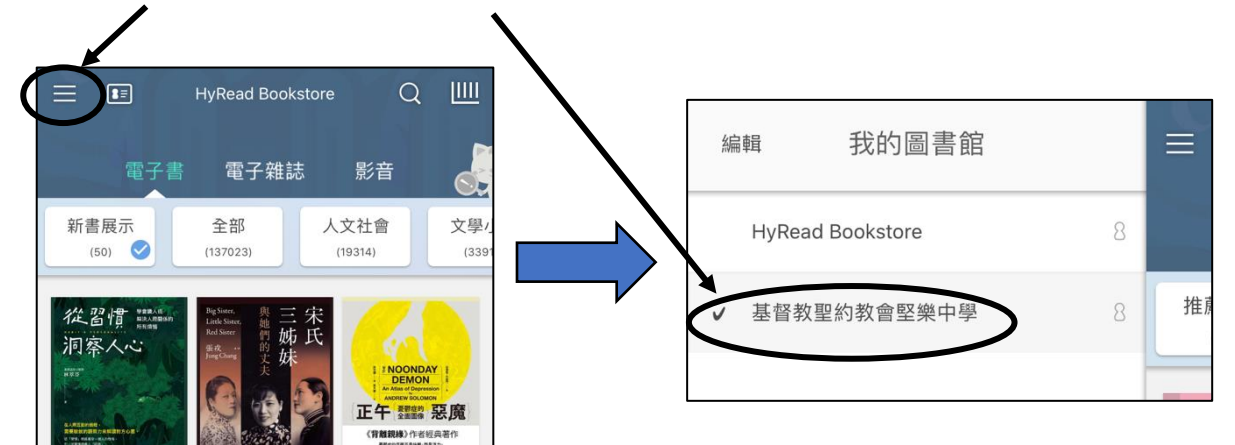

2. 以學生身份登入 Hyread

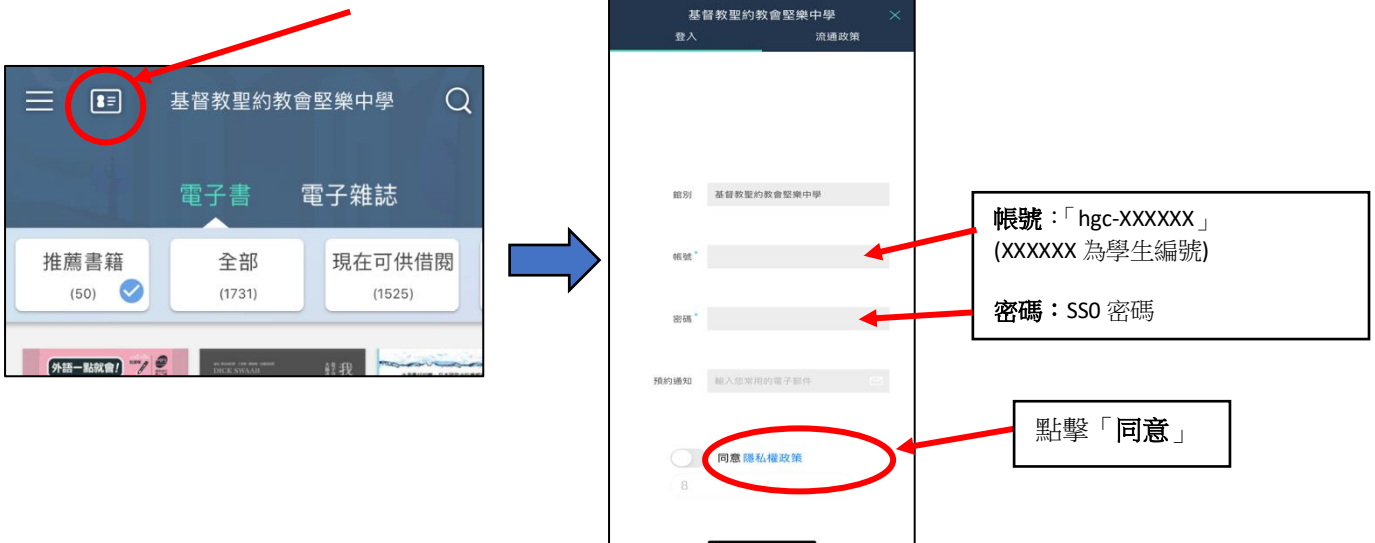

3. 借閱書籍成功登入後圖示會變為錄色,便可點擊書籍,再點擊「立即借閱」。

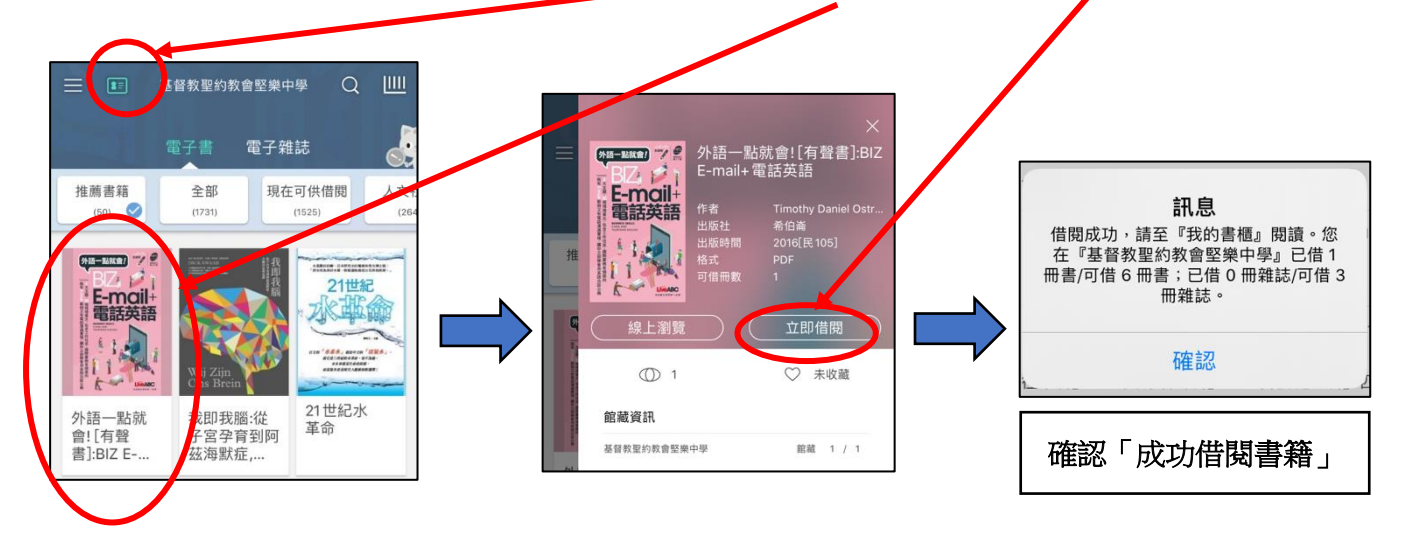

2.3 閱讀電子書

點擊書櫃圖示,書櫃內會顯示你已借閱的書籍。只要點擊想閱讀的書籍,便可開始閱讀。

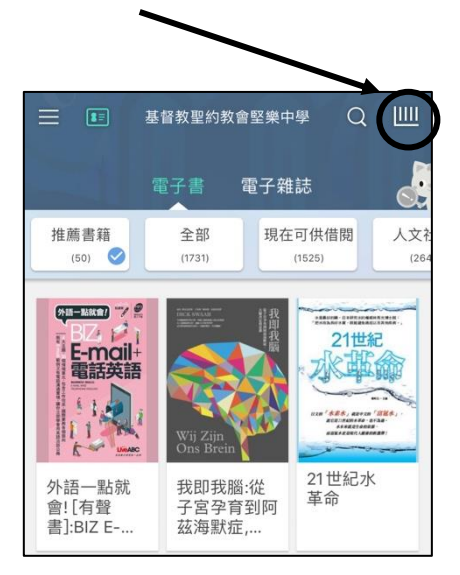

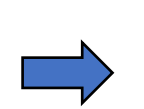

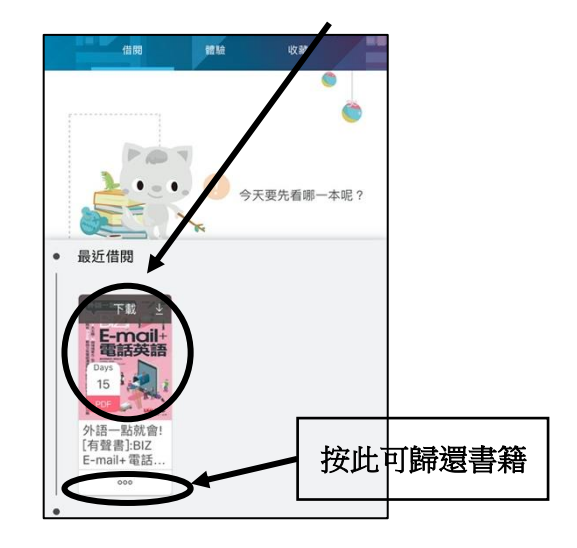

完 -

-